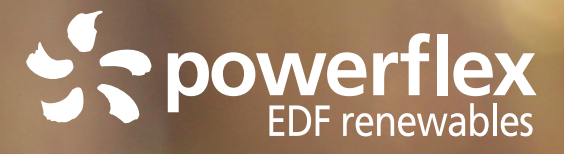

# HOW TO USE PowerFlex Charging Stations

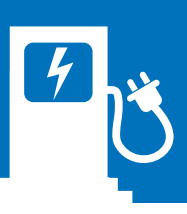

#### FIRST-TIME SETUP PowerFlex Charging Stations

- Download and install the
- PowerFlex app on your smartphone.

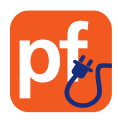

2. Launch the app and tap "Tap here to sign up!" to create your account.

NOTE: Drivers who use access-controlled charging stations (such as workplace chargers) must use their organizational email address.

3. Enter the Year, Make and Model of your primary EV. This will help PowerFlex optimize charging based on your vehicle's specifications. Your vehicle settings will be saved for future charging sessions. You can add additional vehicles from Settings > My Vehicles. (See figure 1.)

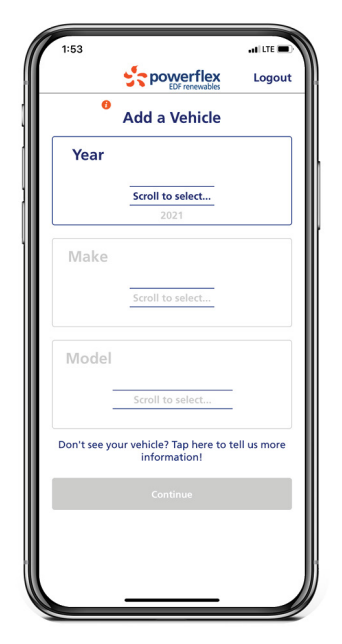

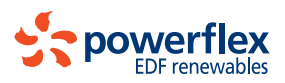

Figure 1

### FIRST-TIME SETUP **PowerFlex Charging Stations**

Set your charging preferences for your typical charging session. You can update these settings later if your needs change. (See figure 2.)

Tap on the gear icon at the 5. lower right of the screen. A 6-digit code will be emailed to you to confirm your address in the app. If you don't see the email in your inbox after a few minutes, please check your spam folder.

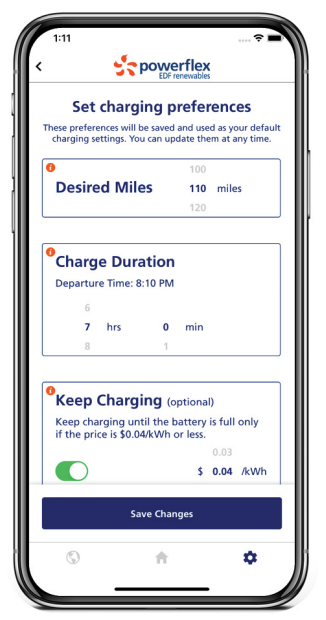

Figure 2

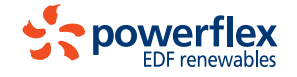

### ADDING FUNDS PowerFlex Charging Stations

- Log in to the PowerFlex app on your smartphone.
- Tap on the gear icon at the lower right of the screen. (See figure 3.)
- Tap on Add Funds. (See figure 3.)

Enter the amount you would like to add to your mobile wallet and enter your credit card or use PayPal, Venmo, Apple Pay or Google Pay options. Click the Submit button, wait for it to complete ("Sweet Success!"). Then click "Done" to return to the Settings page. (See figure 4.)

| 1:29 -<br>• Search                  | all LTE 📼 | 1:<br>∢ Sear | 30 <b>-1</b> I LTE -                           |
|-------------------------------------|-----------|--------------|------------------------------------------------|
| Step powerflex                      | Logout    | Don          | e 🔒 pay.powerflexsystems.com 🗚 ⊘ੇ              |
| Settings                            |           |              | Add Funds                                      |
| Charging Preferences                | >         | D            | rivers who charge exclusively at free stations |
| Add Funds \$                        | 82.99 🖒   |              | may skip this step by tapping "Done".          |
| Transaction History                 | >         | S.           | mount (minimum \$10)<br>25                     |
| Allow Push Notifications            |           | Cho          | oose a way to pay                              |
| Support                             | >         |              | Card                                           |
| What's New                          | 2.0.42 >  |              | PayPal                                         |
| Logout                              | >         |              | V Venmo                                        |
| My Profile                          |           |              | Pay Apple Pay                                  |
| Edit Profile                        | >         | G            | Pay Google Pay                                 |
| My Vehicles                         | >         |              |                                                |
| Change Email                        | >         |              | Submit                                         |
| Change Password                     | >         |              |                                                |
| Use Fingerprint/Face Authentication |           |              |                                                |
| © <b>†</b>                          | ۰         | jj (  <      | > 🖞 🥝                                          |
|                                     |           |              |                                                |
| Figure 3                            |           |              | Figure 4                                       |
|                                     |           |              |                                                |

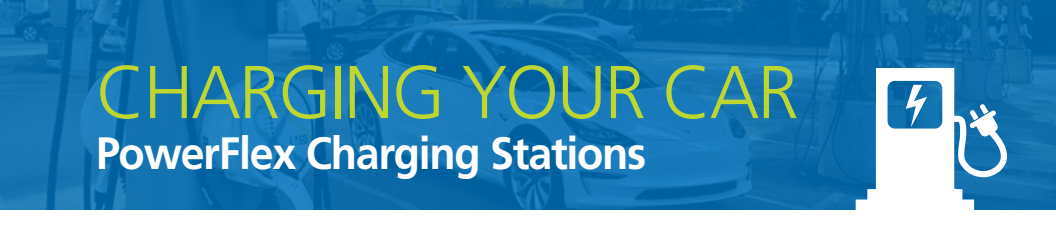

- Connect your vehicle to the charging station.

Launch the PowerFlex app, verify the car shown is 2. Launch the Power Field app, terry, the car you wish to charge and scan the QR code on the station. Upon a successful scan, the space number should appear under the camera view.

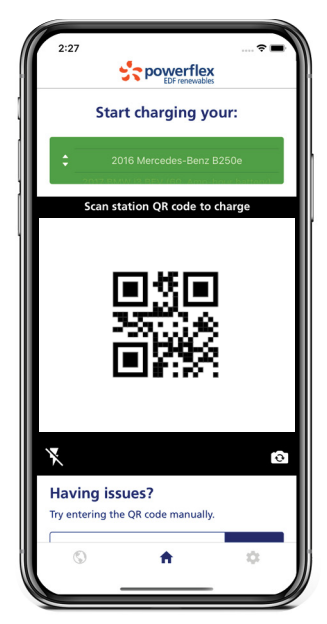

Figure 5

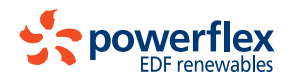

## CHARGING YOUR CAR PowerFlex Charging Stations

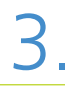

Next your charging session status screen will appear and charging will begin. (See figure 6.) You can tap "Adjust Settings" if you wish to change your charging settings from your previously saved preferences. (See figure 6.)

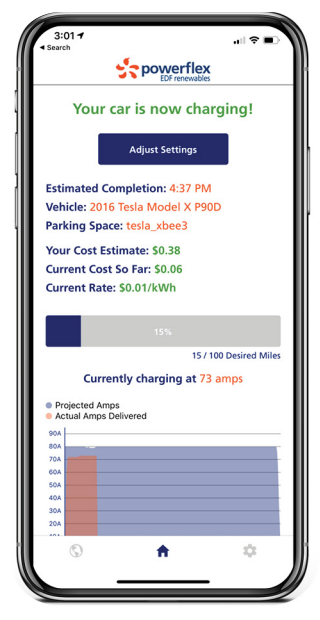

Figure 6

#### support@powerflex.com 833-4-PWRFLX

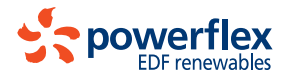